# parkeerbeugel specialist.nl

## Handleiding parkeerbeugel verbinden met bluetooth

Download de app **BLE Parking lock** uit de App Store of wanneer je een Android telefoon hebt download de app Smart Parking Lock in de Google Playstore (let op de spatie tussen Parking en lock).

Of scan de QR code hier naast.

Wanneer je de Smart Parking Lock app gebruikt ga naar pagina 3.

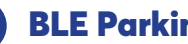

#### **BLE Parking lock**

Open de app en klik recht bouen op het plus icoontje om een parkeerbeugel toe te voegen.

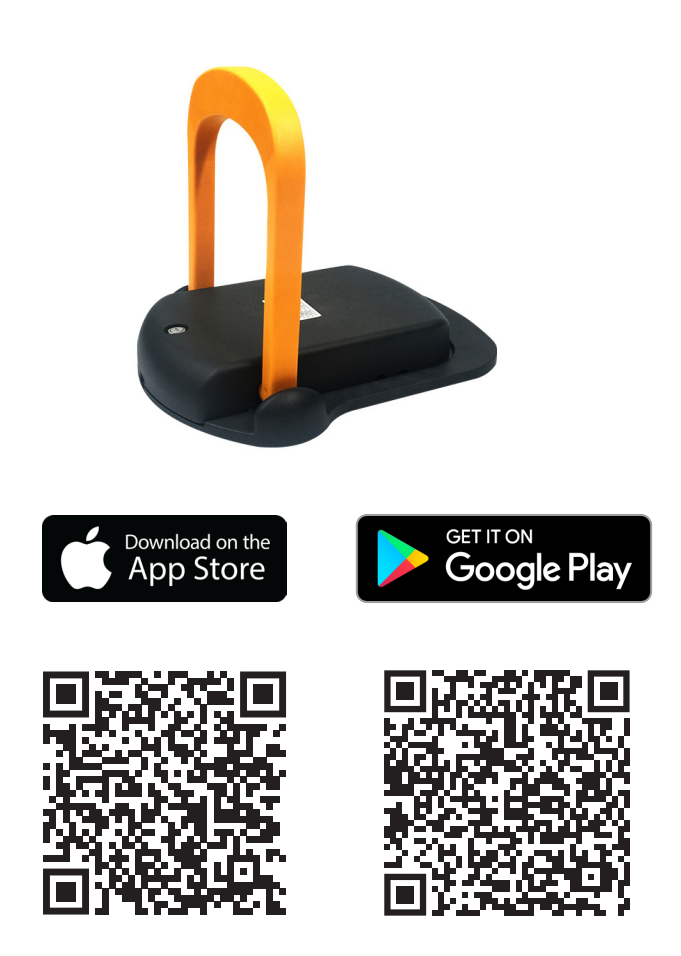

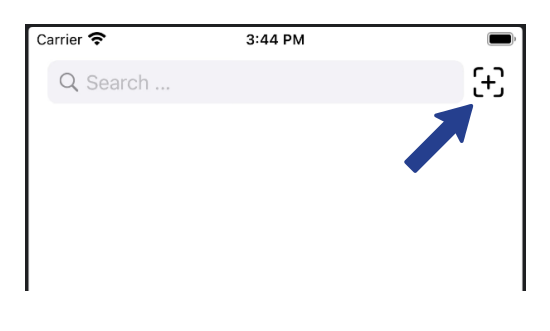

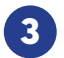

#### **BLE Parking lock**

Voer het SN nummer in van de parkeerbeugel. Het SN nummer staat op de parkeerbeugel.

Voor ios staat dit bij Advertis data. De cijfers invoeren na de 00

Dus: aa0022091053 wordt dan 22091053

| Carrie        | r <b>?</b>  | 6:48 PM       |        | <b>•</b> |
|---------------|-------------|---------------|--------|----------|
| <b>&lt;</b> B | ack         |               |        |          |
|               |             |               |        |          |
|               |             |               |        |          |
|               |             |               |        |          |
|               | Device SN   | -             |        |          |
|               | Device nam  | ne (optional) |        |          |
|               | Device vers | sion          | V2.0 > |          |
|               | Add         |               |        |          |
|               |             |               |        |          |
|               |             |               |        |          |
|               |             |               |        |          |
|               |             |               |        |          |

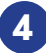

#### **4** BLE Parking lock

Geef de parkeerbeugel een naam. Dit is naar vrije keuze.

| Carrier |                      | РМ     | , |
|---------|----------------------|--------|---|
| К Ва    | ack                  |        |   |
|         |                      |        |   |
|         |                      |        |   |
|         |                      |        |   |
|         | Device SN            |        |   |
|         | Device name (optiona | ()     |   |
| _       | Device version       | V2.0 > |   |
|         | Add                  |        |   |
|         |                      |        |   |
|         |                      |        |   |
|         |                      |        |   |
|         |                      |        |   |
|         |                      |        |   |
|         |                      |        |   |
|         |                      |        |   |
|         |                      |        |   |
|         |                      |        |   |

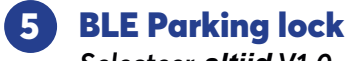

Selecteer altijd V1.0

| Carrier 奈 | 6:48 PM           |        | ſ |
|-----------|-------------------|--------|---|
| K Back    |                   |        |   |
|           |                   |        |   |
|           |                   |        |   |
|           |                   |        |   |
| Devic     | e SN              |        |   |
| Devic     | e name (optional) |        |   |
|           |                   |        | , |
| Devic     | e version         | V2.0 > |   |
| Add       |                   |        |   |
| Add       |                   |        |   |
|           |                   |        |   |
|           |                   |        |   |
|           |                   |        |   |
|           |                   |        |   |
|           |                   |        |   |
|           |                   |        |   |
|           |                   |        |   |

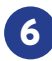

### 6 BLE Parking lock

Selecteer daarna "add" en de beugel kan met de app bediend worden.

| Carrie | r <b>?</b>      | 6:48 PM  | (      | ), |
|--------|-----------------|----------|--------|----|
| К В    | lack            |          |        |    |
|        |                 |          |        |    |
|        |                 |          |        |    |
|        |                 |          |        |    |
|        | Device SN       |          |        |    |
|        | Device name (op | otional) |        |    |
|        | Device version  |          | V2.0 > |    |
| -      | Add             | I        |        |    |
|        |                 |          |        |    |
|        |                 |          |        |    |
|        |                 |          |        |    |
|        |                 |          |        |    |
|        |                 |          |        |    |
|        |                 |          |        |    |
|        |                 |          |        |    |
|        |                 |          |        |    |

7 BLE Parking lock

Je kunt meerdere parkeerbeugels toevoegen door rechts bouen op het plusje te klikken. Hier kan je ook alle toegevoegde parkeerbeugels zien en aanpassen.

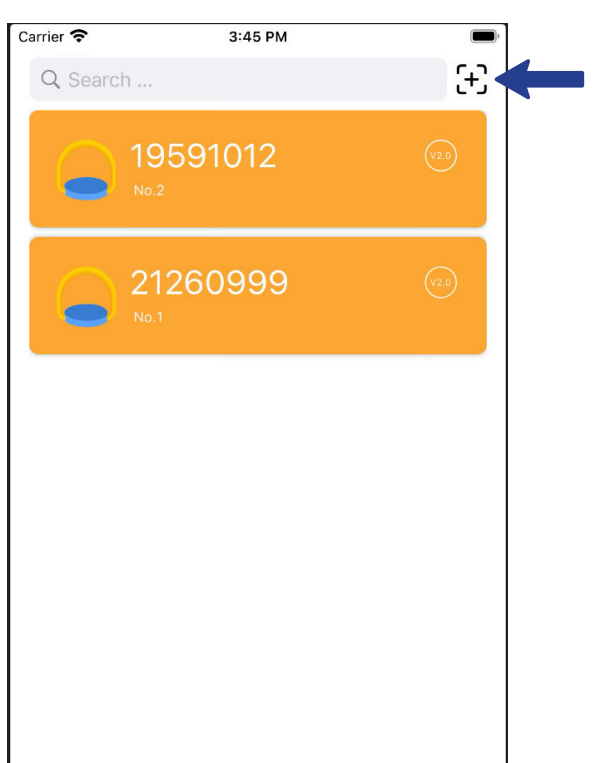

#### **Smart Parking Lock**

2

Open de app en klik recht onder op het plus icoontje om een parkeerbeugel toe te voegen.

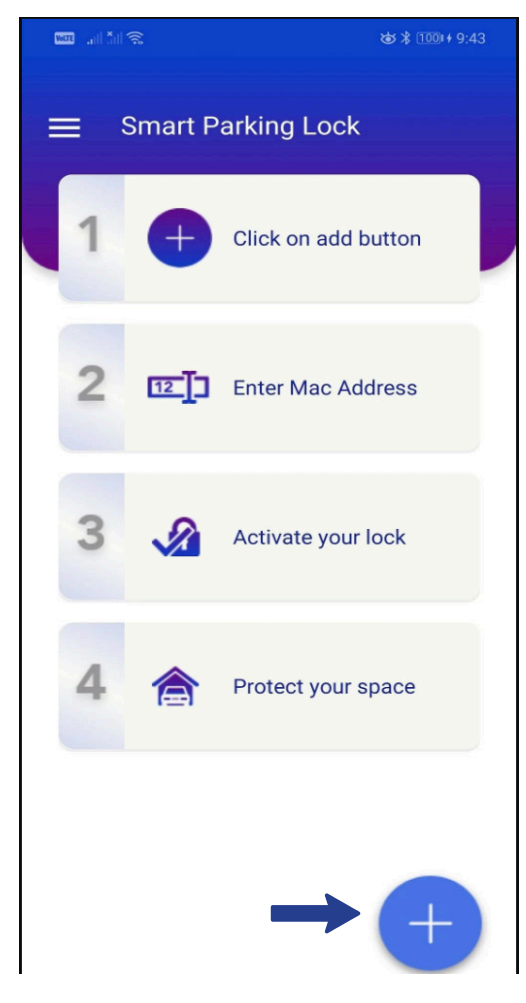

#### 5 Smart Parking Lock

Je kunt nu kiezen in welke taal je de app wilt gebruiken.

| vere |                 | 竣≵1001+9:44 |
|------|-----------------|-------------|
|      | Language        |             |
|      | Choose Language |             |
| -    | 🔶 🔘 English     |             |
|      | ◯ Chinese       |             |
|      | 🔿 Spanish       |             |
|      | O French        |             |
|      | O Russian       |             |
|      |                 |             |
|      |                 |             |

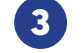

#### **Smart Parking Lock**

Voer nu het SN nummer in. Let op dat je de dubbelepunten tussen de cijfers/letters niet vergeet. klik vervolgens op Next.

| VolTE |                                        | ☞ ≵ 100++9:43 |
|-------|----------------------------------------|---------------|
|       | Add Parking Lock                       |               |
|       | Mac Address :<br>eg: AB:78:01:45:DC:C7 |               |
| Sca   | n QR Code?                             | Next          |

#### 4 Smart Parking Lock

Geef de parkeerbeugel een naam. Dit is naar vrije keuze.

| Votre |                | あ * 1001 + 9:43 |
|-------|----------------|-----------------|
| =     | Add Nick Name  |                 |
|       | Nick Name :    |                 |
| l     | My <u>Home</u> |                 |

#### 6 Smart Parking Lock

Je kunt meerdere parkeerbeugels toevoegen door recht onder op het plusje te klikken. Klik op de peltjes naast de naam om door alle toegevoegde parkeerbeugels te gaan.

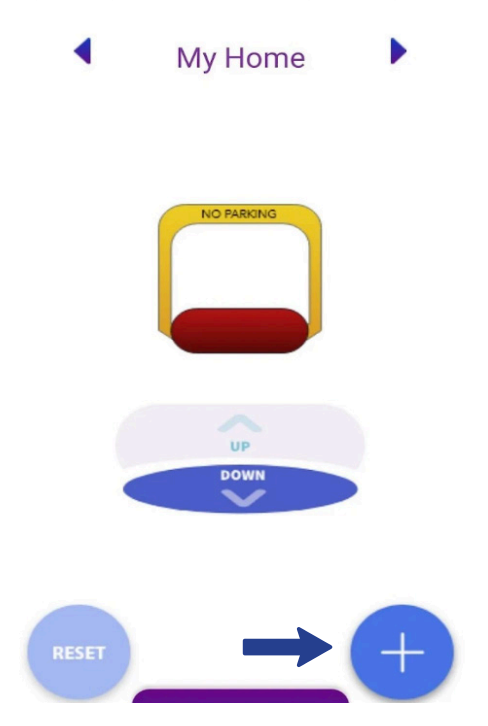